# 後処理基線解析ソフトウェア (NS-Survey)

# インストールマニュアル

2006/11/17 Ver1.2.1

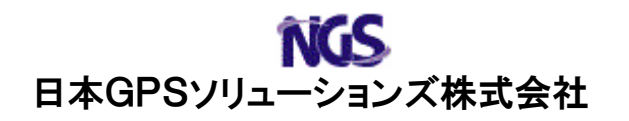

基線解析ソフトウェア (NS-Survey) のインストール方法について説明します。

## 1. ActiveSync のインストール

マイクロソフト製 ActiveSync のインストールします。インストール方法については iPAQ 付属のマニュアルを参照してください。

注) ActiveSync が既にインストールされている場合、この手順は必要ありません。

### 2. ハードウェアキーのドライバーのインストール

ハードウェアキー(Sentinel Super Pro)を認識させるためのドライバー(Sentinel System Driver)をインストールします。

- 注) Sentinel System Driver が既にインストールされている場合、この手順は必要 ありません。
- (1) ハードウェアキーをパソコンからすべて外してください。
- (2) NS-Surveyの CD-ROM をコンピュータの CD-ROM ドライブに挿入します。
- (3) エクスプローラで、D:¥Sentinel SuperPro¥SSD5411-32bit.EXE (CD-ROM ドライブ が d ドライブの場合)をというパスをたどり、ファイルをダブルクリックしてく ださい。
- (4) 旧バージョンのSentinel System Driverを認識した場合、アップグレードするか どうかを確認画面が表示されます。「Upgrade>」ボタンをクリックしてください。 (新規でインストールする場合、この画面は表示されません。)

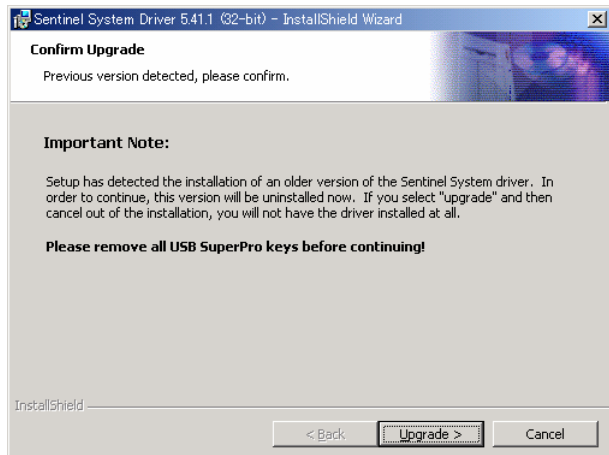

- Image: Sentinel System Driver 5.41.1 (32-bit) InstallShield Wizard

   Image: Welcome to the InstallShield Wizard for Sentinel System Driver 5.41.1 (32-bit)

   The InstallShield(R) Wizard will install Sentinel System Driver 5.41.1 (32-bit) on your computer. To continue, click Next.

   Image: Sentinel System Driver 5.41.1 (32-bit)

   Rest: Sentinel System Driver 5.41.1 (32-bit)

   Rest: Sentinel System Driver 5.41.1 (32-bit)

   Rest: Sentinel System Driver 5.41.1 (32-bit)

   Cancel

(6) ライセンス画面が表示されます。「I accept~(同意)」を選択して「Next>」 ボタンをクリックしてください。

| Sentinel System Driver – Instal                                                                                                    | IIShield Wizard                                                                                                    | X |
|----------------------------------------------------------------------------------------------------|----------------------------------------------------------------------------------------------------|---|
| License Agreement<br>Please read the following license agree                                                                                                    | eement carefuly.                                                                                                    | - |
| All Products (including developer's k<br>magnetic media, software, documents<br>terms stated below. If you disagree w<br>the documentation to Rainbow, posts<br>and Rainbow will provide you with a<br>charges. | its, Sentinel hardware keys, diskettes or other<br>ation and all future orders) are subject to the<br>with these terms, please return the Product and<br>lage prepaid, within three days of your receipt,<br>refund, less freight and normal handling | * |
| <ol> <li>You may not copy or reproduce<br/>authorized in item 2 below. Removal,<br/>part of the Product constitutes an un</li> </ol>                                                                            | all or any part of the Product, except as<br>(emulation or reverse-engineering of all or any<br>neuthorized modification to the Product and is                                                                                                    | - |
| I accept the terms in the license agree                                                                                                    | ement                                                                                                    |   |
| C. I do not except the terms in the krene                                                                                                    | se agreement                                                                                                    |   |
| T To use acceler cue cours in cue ineus                                                                                                    |                                                                                                    |   |
| stalbred                                                                                                    |                                                                                                    |   |

(7) インストールディレクトリの選択画面が表示されます。ディレクトリは変更せず に「Next>」ボタンをクリックしてください。

| 🛃 Sentinel System Driver 5.41.1 (32-bit) - InstallShield Wizard                                                     | ×              |
|----------------------------------------------------------------------------------------------------|----------------|
| Destination Folder<br>Click Next to install to this folder, or click Change to install to a different folder.       |                |
| Install Sentinel System Driver 5.41.1 (32-bit) to:<br>C:¥Program Files¥Rainbow Technologies¥Sentinel System Driver¥ | <u>C</u> hange |
| InstallShield                                                                                                    |                |
| < Back                                                                                                    | Cancel         |

(8) インストールの確認画面が表示されます。「Next>」ボタンをクリックしてくだ さい。

| 👹 Sentinel System Driver 5.41.1 (32-bit) -                                 | - InstallShield Wizard    | ×                               |
|----------------------------------------------------------------------------|---------------------------|---------------------------------|
| Ready to Install the Program<br>The wizard is ready to begin installation. |                           | Teer.                           |
| Click Install to begin the installation.                                   |                           |                                 |
| If you want to review or change any of exit the wizard.                    | your installation setting | gs, click Back. Click Cancel to |
| IMPORTANT:<br>Please remove all USB SuperPro l                             | keys before continui      | ing!                            |
| InstallShield                                                              | < <u>B</u> ack            | Install Cancel                  |

(9) インストールが開始されます。

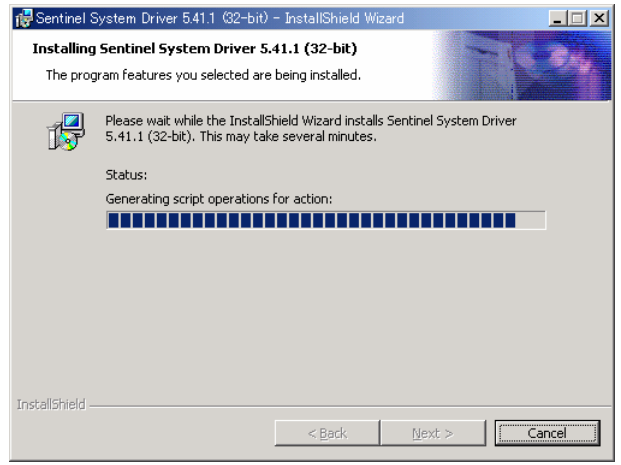

(10)下の画面が表示されましたらセットアップが完了です。「Finish」ボタンをク リックしてインストールプログラムを終了ください。

| 🙀 Sentinel System Driver 5.41.1 (3                                                                                                    | 2-bit) - InstallShield Wizard                                                                                                   | x |
|----------------------------------------------------------------------------------------------------|----------------------------------------------------------------------------------------------------|---|
|                                                                                                    | installShield Wizard Completed                                                                                                  |   |
| The second second | The InstallShield Wizard has successfully installed Sentinel<br>System Driver 5.41.1 (32-bit). Click Finish to exit the wizard. |   |
| 010101010101010                                                                                                    |                                                                                                    |   |
|                                                                                                    | < Back Finish Cancel                                                                                                    |   |

3. NS-Survey のインストール

NS-Survey をインストールします。

- (1) NS-Surveyの CD-ROM をコンピュータの CD-ROM ドライブに挿入します。
- (2) エクスプローラで、以下のプログラムをダブルクリックしてください。D:¥ Setup. exe (CD-ROM ドライブが d ドライブの場合)
- 注) お使いのコンピュータで初めて Windows Installer プログラムを実行する場合、シ ステムの再起動を求めるメッセージが表示されます。その場合、システムを再起 動して再度インストールを実行してください。
- (3) インストール画面が表示されます。「次へ」ボタンをクリックしてください。

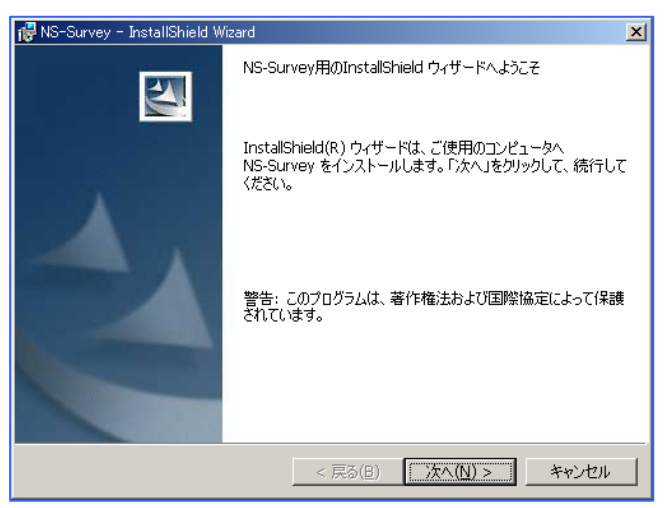

(4) プログラムの使用許諾契約書が表示されます。内容を確認後、「使用許諾契約の 条項に同意します。」を選択し、「次へ」ボタンをクリックしてください。

| AT MC CONTRACT TARABLE MALAN                                                                                                    |                                                   |
|----------------------------------------------------------------------------------------------------|---------------------------------------------------|
| 使用許諾契約<br>次の使用許諾契約<br>次の使用許諾契約書を注意深くお読みください。                                                                                                |                                                   |
| ご注意                                                                                                    | N2000-04-10-01-001                                |
| この度、NetSurv用ソフトウェア(以下当該ソフトウェアといいま<br>だきありがとうございます。当該ソフトウェアをご使用いただく前に、<br>ウェア使用許諾契約書(以下本契約といいます)をお読みください。<br>開始をもって、以下のソフトウェア使用評諾契約書にご同意いただい | す)をお買い上げいた<br>、必ず以下のソフト<br>当該ソフトウェア使用<br>たものとします。 |
| ソフトウェア使用許諾契約書                                                                                                    |                                                   |
| 本契約は、お客様と日本GPSソリューションズ株式会社(以下N                                                                                                    | GSとします)との間 💌                                      |
| <ul> <li>○ 使用許諾契約の条項(こ同意します(<u>A</u>)</li> <li>○ 使用許諾契約の条項(こ同意しません(<u>D</u>))</li> </ul>                                                    | 60刷(2)                                            |
| InstallShield <b>&lt; 戻る(B)</b> 次へ(b                                                                                                    | 1) > キャンセル                                        |

(5) インストールの確認画面が表示されます。「次へ」ボタンをクリックしてくださ い。

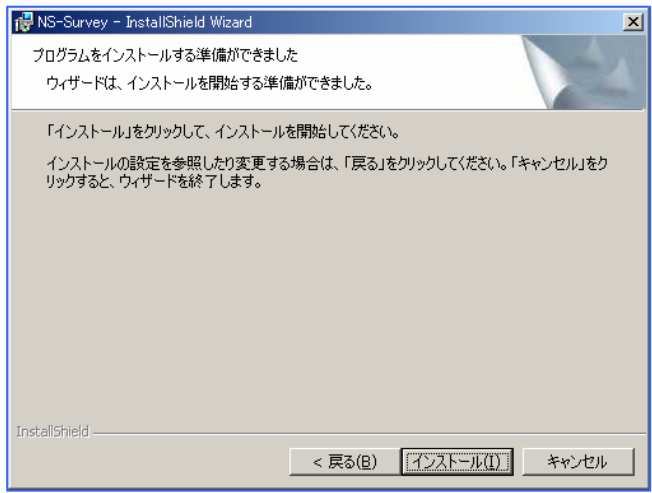

(6) インストールが開始されます。

| 🙀 NS-Survej     | y - InstallShield Wizard                                      |
|-----------------|---------------------------------------------------------------|
| NS-Survey       | /をインストールしています                                                 |
| 選択した            | プログラム機能をインストールしています。                                          |
| 13              | InstallShield ウィザードは、NS-Survey をインストールしています。 しばらくお待<br>ちください。 |
|                 | ステータス:                                                        |
|                 |                                                               |
|                 |                                                               |
|                 |                                                               |
|                 |                                                               |
| *               |                                                               |
| unscaliphield — | < 戻る(日) 次へ(11) > (キャンセル)                                      |

(7)下の画面が表示されましたらセットアップが完了です。「完了」ボタンをクリックしてインストールプログラムを終了ください。

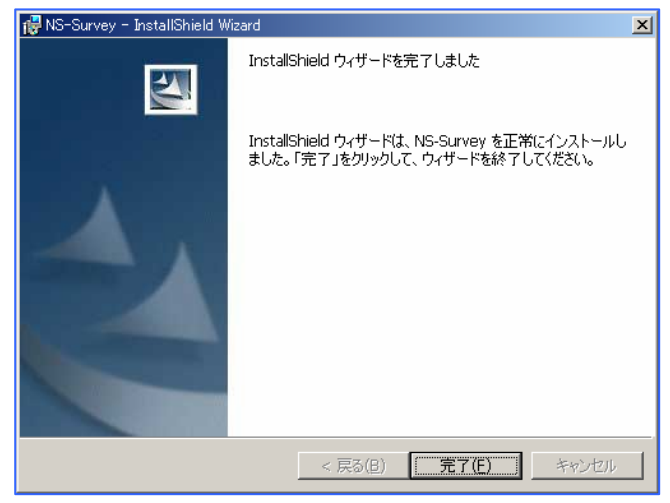

注)以下に書かれているのは、NS-Surveyのアンインストール手順です。NS-Surveyをアン インストールするときのみ実行してください。

#### 4. NS-Survey のアンインストール

NS-Survey のアンインストールの手順は、ご使用の OS によって若干違います。 Windows2000 を例に説明します。

(1) 「スタート」の「設定」-「コントロールパネル」を開いてください。

|               |          | <u> </u>              |   |                                                          |
|---------------|----------|-----------------------|---|----------------------------------------------------------|
|               |          | Office ドキュメントの新規作成    |   |                                                          |
|               |          | Office ドキュメントを開く      |   |                                                          |
|               | *        | Windows Update        |   |                                                          |
| 폡             | <b>i</b> | プログラムのアクセスと既定の設定      |   |                                                          |
| Ssio          | •••      | プログラム( <u>P</u> )     | ł |                                                          |
| lee           |          | 最近使ったファイル( <u>D</u> ) | Þ |                                                          |
| <b>L</b><br>R | <b>R</b> | 設定(S)                 | Þ | al → L → L → L → L → L → L → L → L → L →                 |
| 520           |          | 検索( <u>C</u> )        | ÷ | <ul> <li>ネットワークとダイヤルアップ接続(N)</li> <li>プリンタ(P)</li> </ul> |
| Į             | 2        | ファイル名を指定して実行(R)       |   | 🛃 タスク バーと [スタート] メニュー(①                                  |
| Ī             | D        | シャットダウン(山)            |   |                                                          |
|               | スタート     | 🧾 🧶 🔛 🖾 😸 🚮           | » | 🛛 🚳 Microsoft ActiveSync 🔹 🕅 ארב                         |

(2)「アプリケーションの追加と削除」(Windows XP では[プログラムの追加と削除])をダブルクリックしてください

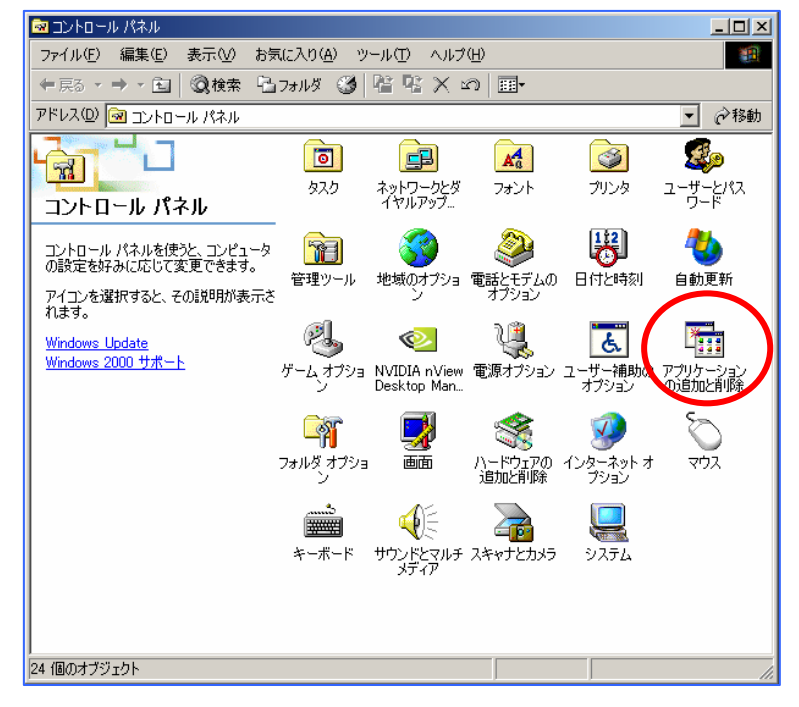

(3) リストから「NS-Survey」を選択し、「変更と削除」をクリックしてください。

| 藩 アプリケーション                              | の追加と削除                                                        |                   | _ 🗆 ×          |
|-----------------------------------------|---------------------------------------------------------------|-------------------|----------------|
| 12                                      | 現在インストールされているプログラム                                            | 並べ替え( <u>S</u> ): | 名前 💽           |
| プログラムの変                                 | 🃸 MSDN ライフラリー 2001 年 10 月 リリース (日本語)                          | サイス               | 523 MB 🔺       |
| 更別除                                     | 😮 MSDN ライブラリ - 2002 年 4 月リリース                                 | サイズ               | 813 MB         |
|                                         | 🤠 MSDN ライブラリ - Visual Studio 6.0 (日本語)                        | サイズ               | 577 MB         |
|                                         | 🕵 NS-LogJoin                                                  | サイズ               | 248 KB         |
| プログラムの追                                 | NS-Network                                                    | サイブ               | 11.5 MB        |
| <sup>,,,,</sup>                         | NS-Survey                                                     |                   |                |
| 2 <b>1</b>                              | ーー<br>サポート情報を参照するには、 <u>ここをクリック</u> してください。                   | 使用頻度              | 低              |
| Windows The                             | このプログラムを変更したり、コンピュータから削除したり<br>オス(つけ、「変更」またけ、問題給」をクリックレス(考え)、 | 変更( <u>C</u> )    | 削除( <u>R</u> ) |
| ーネントの追加                                 | 9 DUCIAL LARET AVENA LHIMMIT & 277720 CTV2CV 16               |                   |                |
| と削除                                     | R NVIDIA Display Driver                                       |                   |                |
| 1994                                    | NVIDIA Windows 2000 Display Drivers                           |                   |                |
| 1 i i i i i i i i i i i i i i i i i i i | 🛃 Orca                                                        |                   |                |
| プログラムのアク                                | 😭 Outlook Express Q823353                                     |                   |                |
| セスと既定の設定                                | 📚 Paint Shop Pro 6.02 CD                                      | サイズ               | 70.2 MB        |
| ~                                       | Personal Dictionary for Win32                                 | サイズ               | 3.29 MB        |
|                                         | 🛃 POPFile (hiroaki)                                           |                   |                |
|                                         | 8 POPFile 0.22.0                                              | サイズ               | 22.9 MB        |
|                                         | ReverTools ActiveReports Ver.2.0J                             | サイズ               | 20.0 МВ 🗾      |

( )

Windows2000 にインストール場合、"アプリケーションの追加と削除" に表示されるアイコンがフォルダのアイコンになっています。これは Windows2000 OS の"アプリケーションの追加と削除"の不具合により発 生する現象で、アプリケーションの動作には問題ありません。

(4) 削除確認のダイアログが表示されます。「はい」をクリックしてください。

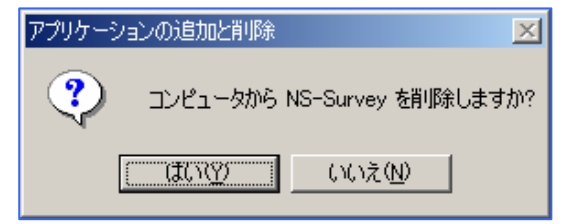

アンインストール中にコンポーネントの削除確認ダイアログが表示された場合、「す べて削除」をクリックしてください。